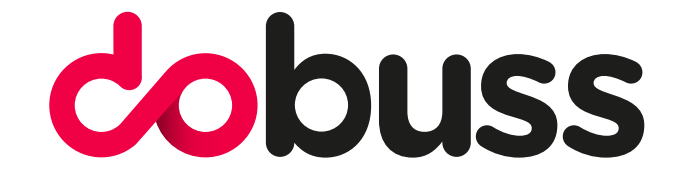

## CONFIGURAR CUENTA EN GSUITE

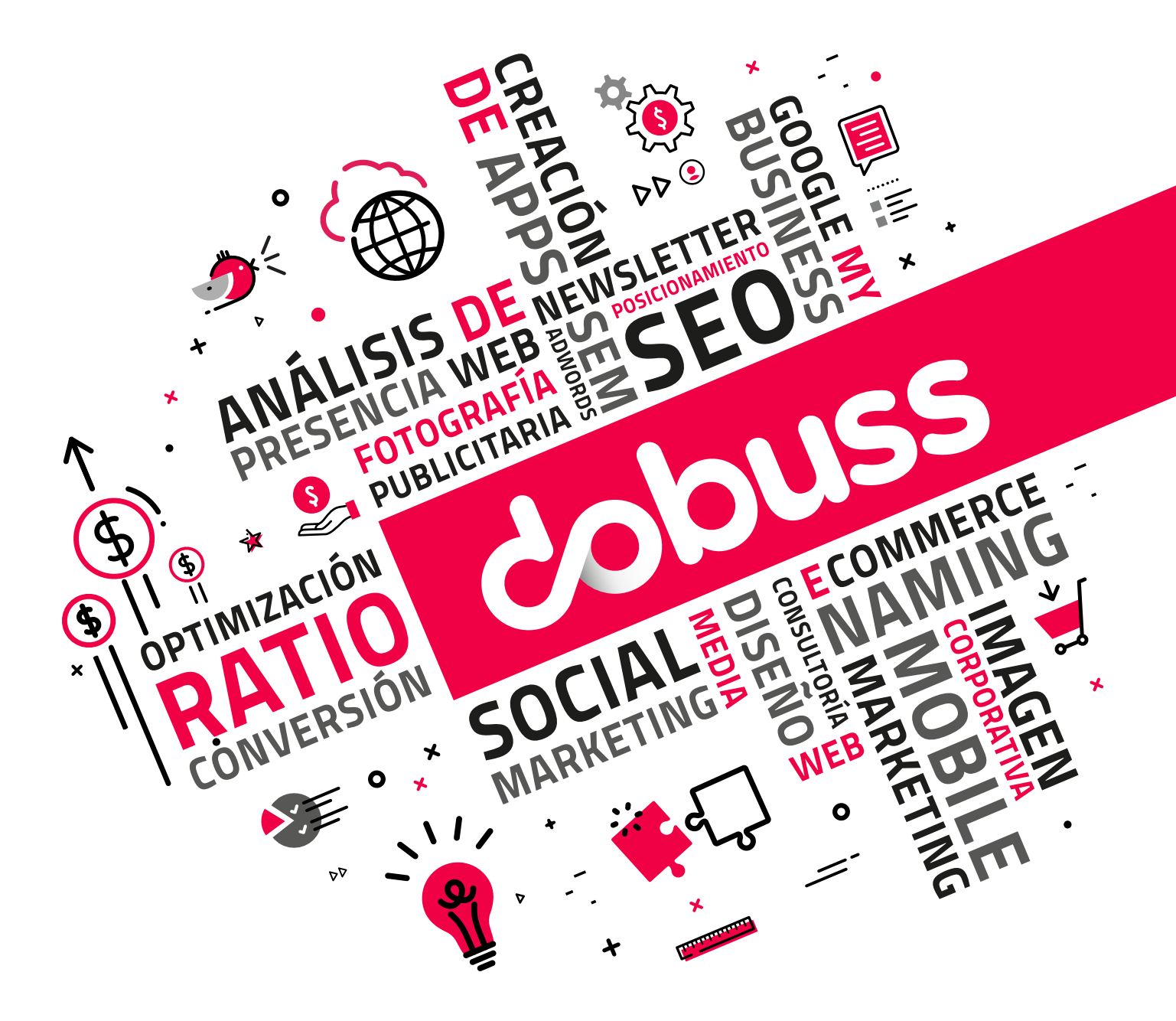

957 289 665 / 957 276 836 / info@dobuss.es / c/ Alonso el Sabio, s/n local 14001 - Córdoba

#### INDICE

- 1º Entrar al correo GSUITE desde el navegador
- 2° Configurar correo GSUITE en Thunderbird
- 3° Configurar correo GSUITE en Outlook
- 4° Configurar correo GSUITE en Android
- 5° Configurar correo GSUITE en IPHONE

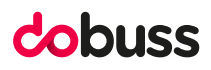

Gmail Imágenes III Iniciar sesió

En este manual explicaremos la configuración de una cuenta GSUITE y las diferentes opciones que tenemos para poder hacer uso de nuestra cuenta.

**1º OPCIÓN** En primer lugar, podemos hacer uso de nuestra cuenta desde nuestro navegador que utilicemos, lo único que tenemos que hacer es darle a **iniciar sesión** 

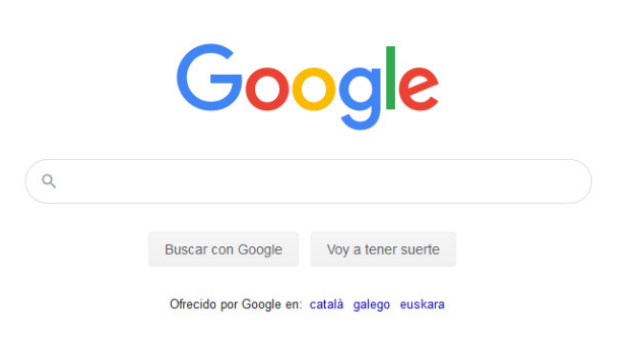

Introducimos nuestra cuenta de correo en cuestión

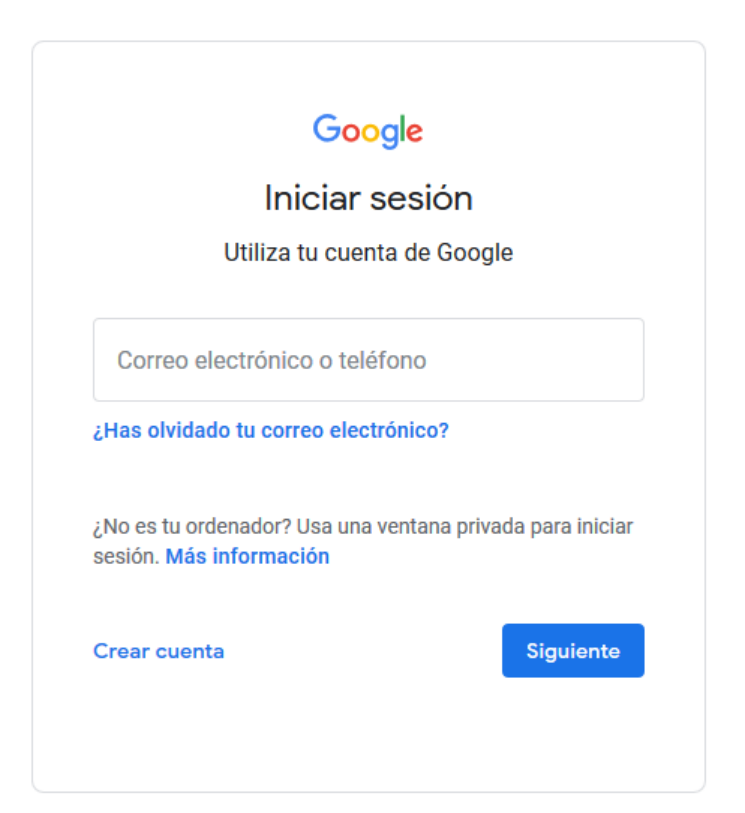

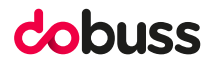

Introducimos nuestra contraseña

| Google                       |           |
|------------------------------|-----------|
| Te damos la bien             | venida    |
| ٩                            | ~         |
| Introduce tu contraseña      | 0         |
| ¿Has olvidado tu contraseña? | Siguiente |
|                              |           |
|                              |           |

Una vez introducidas las credenciales de nuestra cuenta de correo le damos a **GMAIL** y podemos gestionar nuestra cuenta de correo **GSUITE** 

| Gmail Imágenes | Π |
|----------------|---|
|----------------|---|

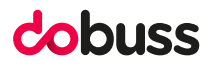

#### 2° OPCION Configurar cuenta correo GSUITE en Thunderbird

#### Paso 1

Lo primero que tenemos que hacer es bajarnos de la página web oficial la última versión del gestor de correo Thunderbird:

El enlace es el siguiente: https://www.thunderbird.net/es-ES/

Realizamos la instalación sencilla de dicho programa y empezamos con la configuración.

#### Paso 2

| Co            | orreo electrónico                                                 |
|---------------|-------------------------------------------------------------------|
| R             | Leer mensajes                                                     |
| =/            | Redactar un nuevo mensaje                                         |
|               |                                                                   |
| Cu            | Jentas                                                            |
| <i>‡</i>      | Ver configuración de esta cuenta                                  |
|               | Configurar una cuenta:                                            |
| $\rightarrow$ | 🖂 <u>Correo electrónico</u> 🖓 Chat 🧠 Grupos de noticias 🔊 Canales |
|               | Crear un nuevo calendario                                         |

Para configurar un correo electrónico en Thunderbird es muy sencillo solo tenemos que seguir los pasos que explicaremos a continuación. En la ventana principal hacer clic 🔶 correo electrónico

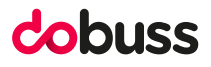

#### Paso 3

Rellenamos el formulario con el nombre, dirección de correo que queremos configurar y la contraseña de dicho correo. Una vez realizado esto le damos a continuar.

| Configurar una direcci | ón de correo existente                         | ×                                            |
|------------------------|------------------------------------------------|----------------------------------------------|
| <u>S</u> u nombre:     | Nombre y apellidos                             | Su nombre, tal y como se muestra a los demás |
| Dirección de correo:   | usted@example.com                              | Su dirección de correo existente             |
|                        | O <u>b</u> tener una nueva dirección de correo |                                              |
| Contr <u>a</u> seña:   | Contraseña                                     |                                              |
|                        | <u> </u>                                       |                                              |
|                        |                                                |                                              |
|                        |                                                |                                              |
|                        |                                                |                                              |
|                        |                                                |                                              |
|                        |                                                |                                              |
|                        |                                                |                                              |
|                        |                                                |                                              |
| Config. <u>m</u> anual |                                                | C <u>o</u> ntinuar Ca <u>n</u> celar         |

Si los datos introducidos son correos nos aparecerá la siguiente imagen y lo único que tenemos que hacer es seleccionar si queremos que nuestra cuenta este **configurada como IMAP o como POP**, si queremos que este en IMAP marcamos dicha opción.

| Configurar una direcci                                                     | ón de correo existente                                                                           |                                                               |                         | $\times$ |
|----------------------------------------------------------------------------|--------------------------------------------------------------------------------------------------|---------------------------------------------------------------|-------------------------|----------|
| <u>S</u> u nombre:<br><u>D</u> irección de correo:<br>Contr <u>a</u> seña: | ●<br>●<br>●<br>●<br>■<br>■<br>■<br>■<br>■<br>■<br>■<br>■<br>■<br>■<br>■<br>■<br>■<br>■<br>■<br>■ | Su nombre, tal y como se mu<br>Su dirección de correo existen | estra a los demás<br>te |          |
| Configuración encon                                                        | trada en la base de datos de l<br>motas) 🔿 POP3 (conserva                                        | ISP de Mozilla<br>r correo en su equipo)                      |                         |          |
| Entrante:<br>Saliente:                                                     | IMAP imap. <b>gmail.com</b> SSL<br>SMTP smtp. <b>gmail.com</b> SSL                               |                                                               |                         |          |
| Nombre de usuario:                                                         |                                                                                                  |                                                               |                         |          |
| Config. <u>m</u> anual                                                     |                                                                                                  |                                                               | Hecho Cancela           | r        |

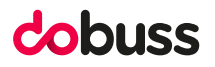

| <u>S</u> u nombre:                                                    | ejemplo                                                                                                    | Su nombre, tal y como se muestra a los demás |  |
|-----------------------------------------------------------------------|----------------------------------------------------------------------------------------------------|----------------------------------------------|--|
| Dirección de correo:                                                  | ejemplo@ejemplo.com                                                                                                    | Su dirección de correo existente             |  |
| Contr <u>a</u> seña:                                                  | •••••                                                                                                    | ]                                            |  |
|                                                                       |                                                                                                    |                                              |  |
| Configuración encon                                                   | ✓ <u>R</u> ecordar contraseña<br>Itrada en la base de datos de<br>motas) ● POP3 (conserva                                                     | ISP de Mozilla                               |  |
| Configuración encon<br>() IMAP (carpetas re<br>Entrante:              | ✓ <u>R</u> ecordar contraseña<br>Itrada en la base de datos de<br>Imotas) ● POP3 (conserva<br>POP3 pop. <b>gmail.com</b> SSL                  | ISP de Mozilla<br>r correo en su equipo)     |  |
| Configuración encon<br>() IMAP (carpetas re<br>Entrante:<br>Saliente: | ✓ <u>R</u> ecordar contraseña<br>trada en la base de datos de<br>motas) ● POP3 (conserva<br>POP3 pop.gmail.com SSL<br>SMTP smtp.gmail.com SSL | ISP de Mozilla<br>r correo en su equipo)     |  |

En caso de querer que nuestra cuenta sea POP marcamos POP.

El siguiente paso será permitir que dicha cuenta pueda funcionar en thunderbird nos pedirá que nos autentiquemos con los datos de la cuenta de correo en cuestión introducimos nuestro **correo y contraseña** y ya podremos utilizar nuestra cuenta de gsuite en thunderbird.

| Google                        |          |
|-------------------------------|----------|
| Una cuenta. Todo Google       | <u>,</u> |
|                               |          |
| Correo electrónico o teléfono |          |
| Siguiente                     |          |
| Encontrar mi cuenta           |          |

Crear cuenta

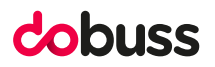

#### **3° OPCION** Configurar cuenta correo **GSUITE en Outlook**

1º Lo primero que tenemos que hacer es abrir desde el inicio de programas Outlook, como vemos en la imagen de a continuación. Si estás utilizando MAC en tu caja de aplicaciones buscamos la aplicación de Outlook.

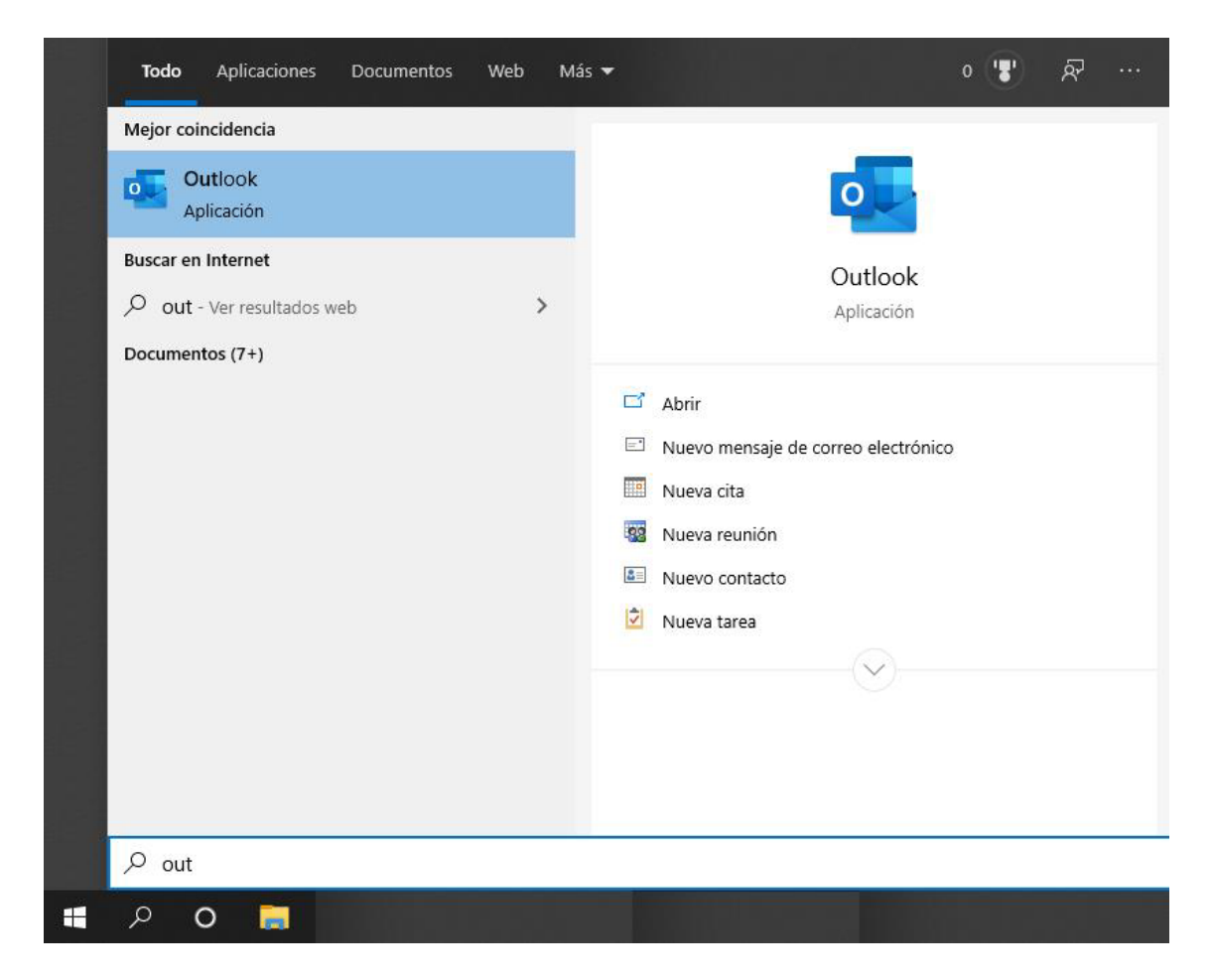

2º Una vez iniciado el programa le damos a Archivo

| G b ≠                                                | ₽ Buscar                                                                      |
|------------------------------------------------------|-------------------------------------------------------------------------------|
| Archivo Inicio Enviar y recibi                       | r Vista Ayuda                                                                 |
| 🖄 Nuevo correo electrónico 🕞                         | Son Nueva reunión 🗍 Eliminar → 🖃 🖄 → Responder 🖑 Responder a todos → Reenviar |
| Arrastre aquí sus carpetas favoritas                 | martes, 23 de junio de 2020                                                   |
|                                                      | Calendario                                                                    |
| ${\scriptstyle \checkmark}$ Mi archivo de datos de O |                                                                               |
| Bandeja de entrada                                   |                                                                               |
| Borrador                                             |                                                                               |
| Elementos enviados                                   |                                                                               |
| Elementos eliminados                                 |                                                                               |
| Bandeja de salida                                    |                                                                               |
| Correo no deseado                                    |                                                                               |
| Fuentes RSS                                          |                                                                               |
| Carpetas de búsqueda                                 |                                                                               |
|                                                      |                                                                               |
|                                                      |                                                                               |

#### 3º Le damos Agregar cuenta

| $\bigotimes$                     |                                                                                                    |
|----------------------------------|----------------------------------------------------------------------------------------------------|
| Información                      | Información de cuentas                                                                                                    |
| Abrir y exportar<br>Guardar como | No hay ninguna cuenta disponible. Agregue una cuenta de correo electrónico para habilitar las<br>características adicionales. |
|                                  | Configuración de la cuenta                                                                                                    |
| Imprimir                         | Configuración<br>de la cuenta Y                                                                                               |
| Cuenta                           | Configuración del buzón                                                                                                    |
| de<br>Office                     | Administre el tamaño del buzón vaciando los elementos eliminados y archivando.<br>Herramientas                                |
| Comentarios                      |                                                                                                    |
| Opciones                         |                                                                                                    |
| Salir                            |                                                                                                    |

4º Introducimos la cuenta de correo que queremos configurar y le damos a siguiente, en esta opción introducimos nuestra contraseña y le damos a siguiente.

El siguiente paso será permitir que dicha cuenta pueda funcionar en Outlook nos pedirá que nos autentiquemos con los datos de la cuenta de correo en cuestión introducimos nuestro **correo y contraseña.** 

| Google                                |      |
|---------------------------------------|------|
| Una cuenta. Todo Goc                  | gle. |
| Inicia sesión con tu cuenta de Google |      |
|                                       |      |
| Correo electrónico o teléfono         |      |
| Siguiente                             |      |
| Encontrar mi cuenta                   |      |

Crear cuenta

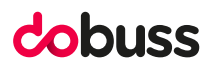

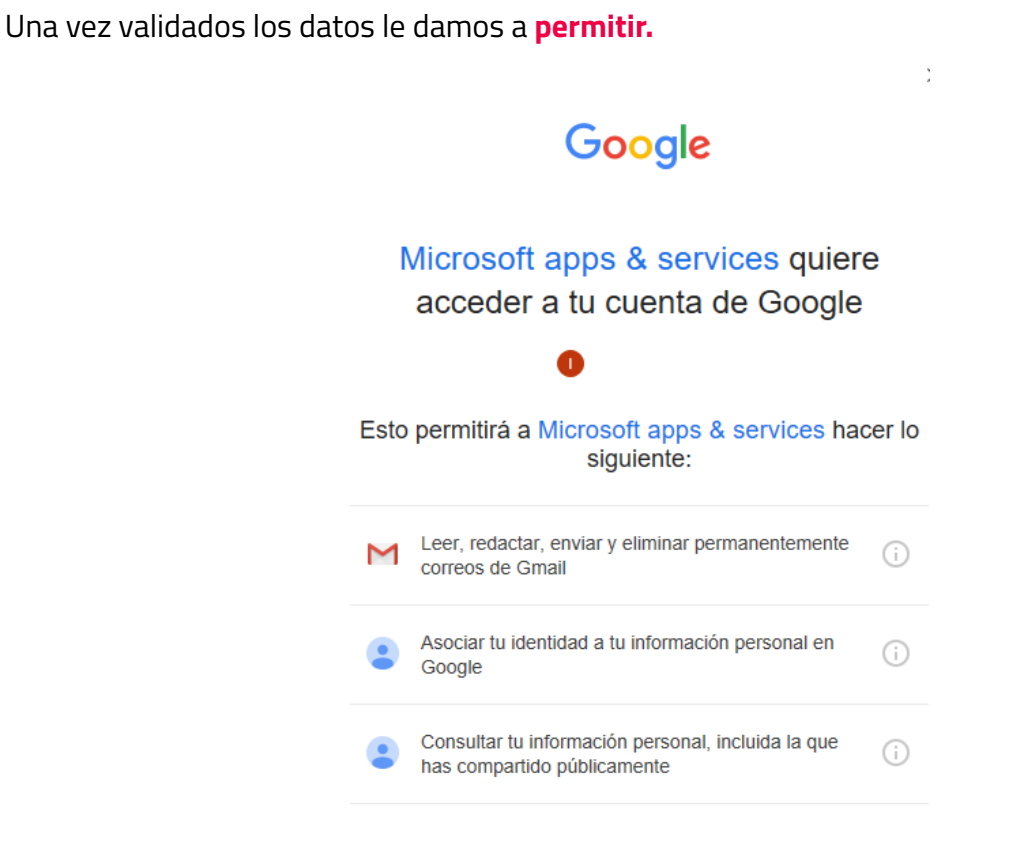

Y nos aparece la siguiente imagen, solo tenemos que darle a hecho para poder hacer uso de nuestro correo en Outlook.

| Outlook                                          |           | × |
|--------------------------------------------------|-----------|---|
| La cuenta se agregó correctamente.               |           |   |
| IMAP IMAP                                        |           |   |
|                                                  |           |   |
|                                                  |           |   |
|                                                  |           |   |
| Agregar otra dirección de correo electrónico     |           |   |
| 1                                                | Siguiente |   |
| Opciones avanzadas 🐱                             |           |   |
|                                                  |           |   |
|                                                  |           |   |
| Configurar Outlook Mobile en mi teléfono también |           |   |
| Hecho                                            |           |   |
|                                                  |           | • |

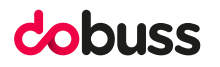

#### Dicho esto ya podremos gestionar nuestro correo desde el menú principal

| ✓ ejemplo@ejemplo.com          |
|--------------------------------|
| ∨ Bandeja de entrada           |
| Drafts                         |
| Sent                           |
| Trash                          |
| Spam                           |
| Bandeja de salida              |
| ✓ Problemas de sincronización  |
| Errores locales (Solo este PC) |
| Carpetas de búsqueda           |

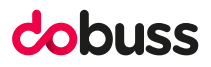

#### 4° OPCION Configurar cuenta correo GSUITE en ANDROID

Para empezar, ingrese en el menú principal y pulse la opción de "Ajustes"

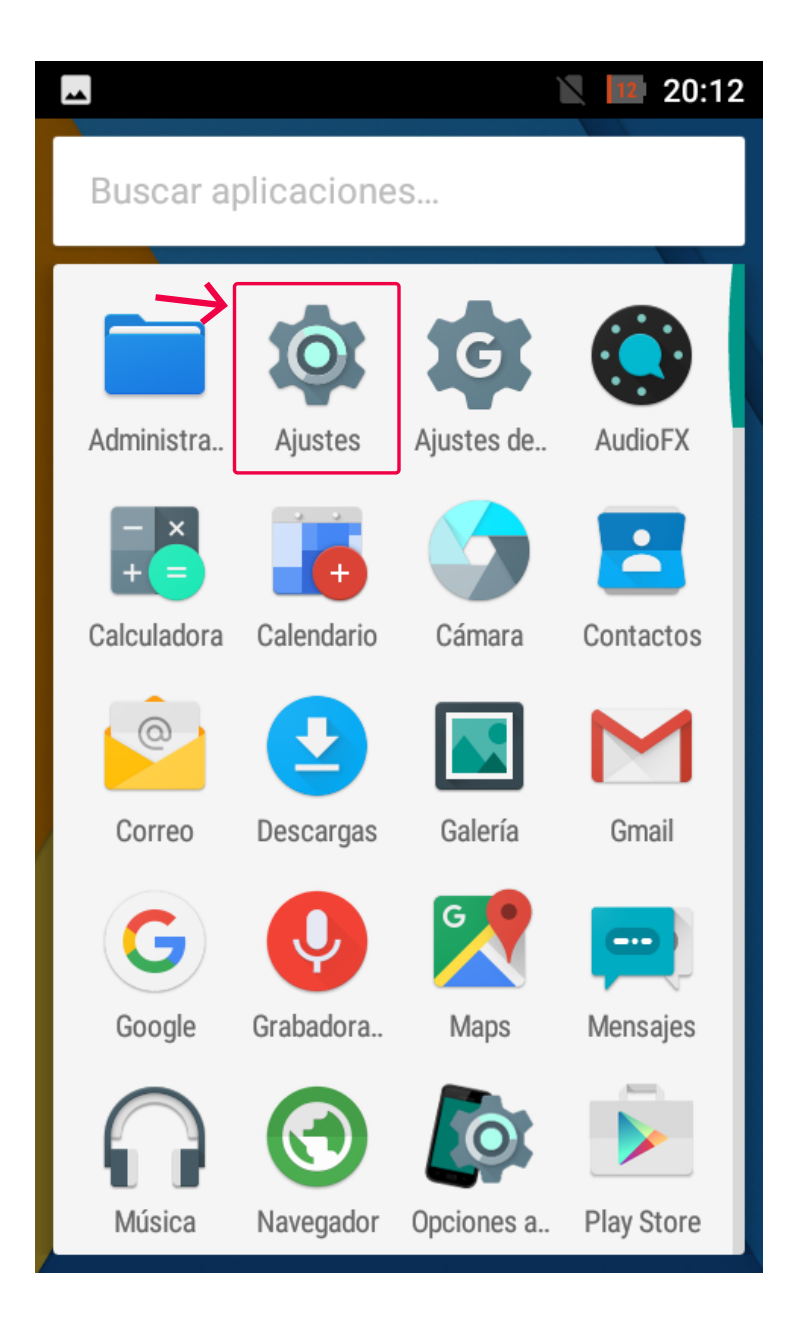

Una vez esté en ajustes busque el apartado **"Cuentas"** y haga clic en la opción **"Añadir cuenta"** 

|               | -         |                    | 20:13 |    | - |               | Z | 11 2 | 0:13 |
|---------------|-----------|--------------------|-------|----|---|---------------|---|------|------|
|               | Ajustes Q |                    | ۹     |    | ÷ | Cuentas       |   | ۹    | :    |
|               |           | Barra de estado    |       | →[ | + | Añadir cuenta | ] |      |      |
|               |           | Panel de notificac | ión   |    |   |               |   |      |      |
|               | ĕ         | Aplicaciones       |       |    |   |               |   |      |      |
| $\rightarrow$ | 8         | Cuentas            |       |    |   |               |   |      |      |
|               | •         | Privacidad         |       |    |   |               |   |      |      |
|               | •         | Ubicación          |       |    |   |               |   |      |      |
|               |           |                    |       |    |   |               |   |      |      |

#### Seleccionamos la opción de Google

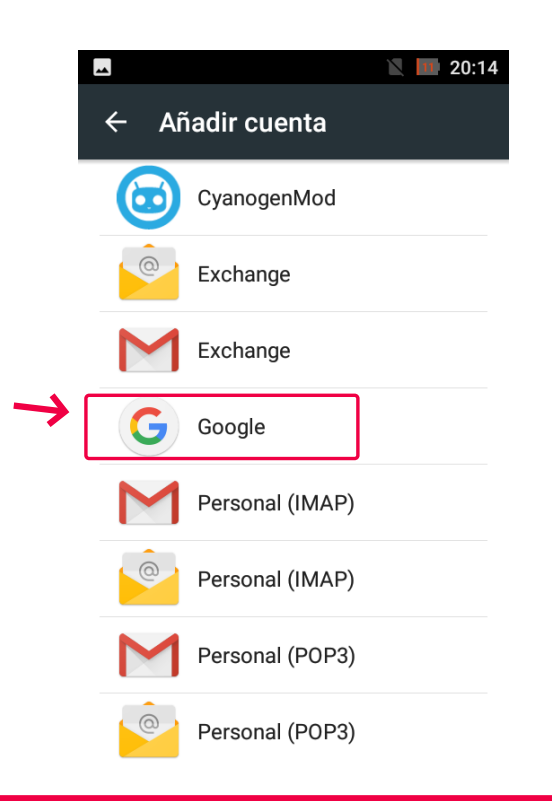

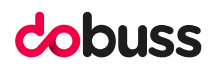

A continuación, deberá **introducir los datos** de la cuenta de correo que quiera configurar:

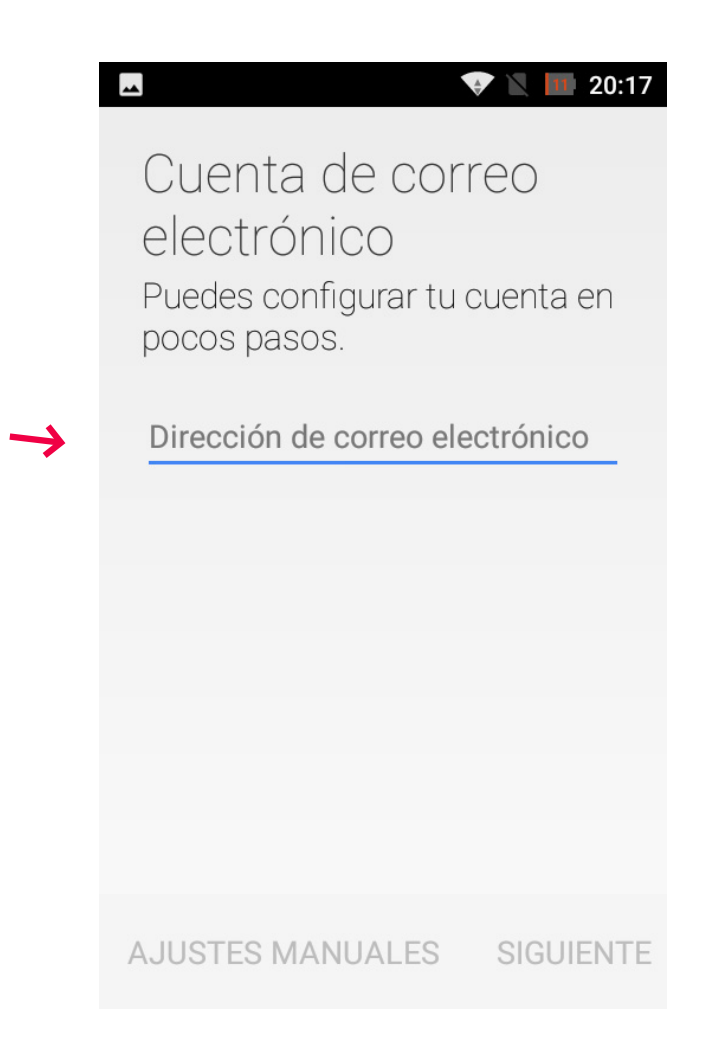

Solamente tenemos que darle a siguiente e **introducir la contraseña** de nuestra cuenta de correo, acto seguido si todo está correcto tendremos que terminar de configurar los últimos pasos que pueden cambiar según la versión de Android pero todas son similares. Al ser una cuenta de Gsuite portará los datos por defecto de ajustes del servidor.

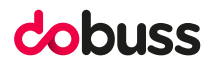

A continuación , se muestran opciones para sincronizar la cuenta de correo y se pueden ajustar según cada criterio del usuario.

Una vez ingresados los datos solicitados, haga clic en el botón siguiente, ubicado en la parte inferior de la pantalla.

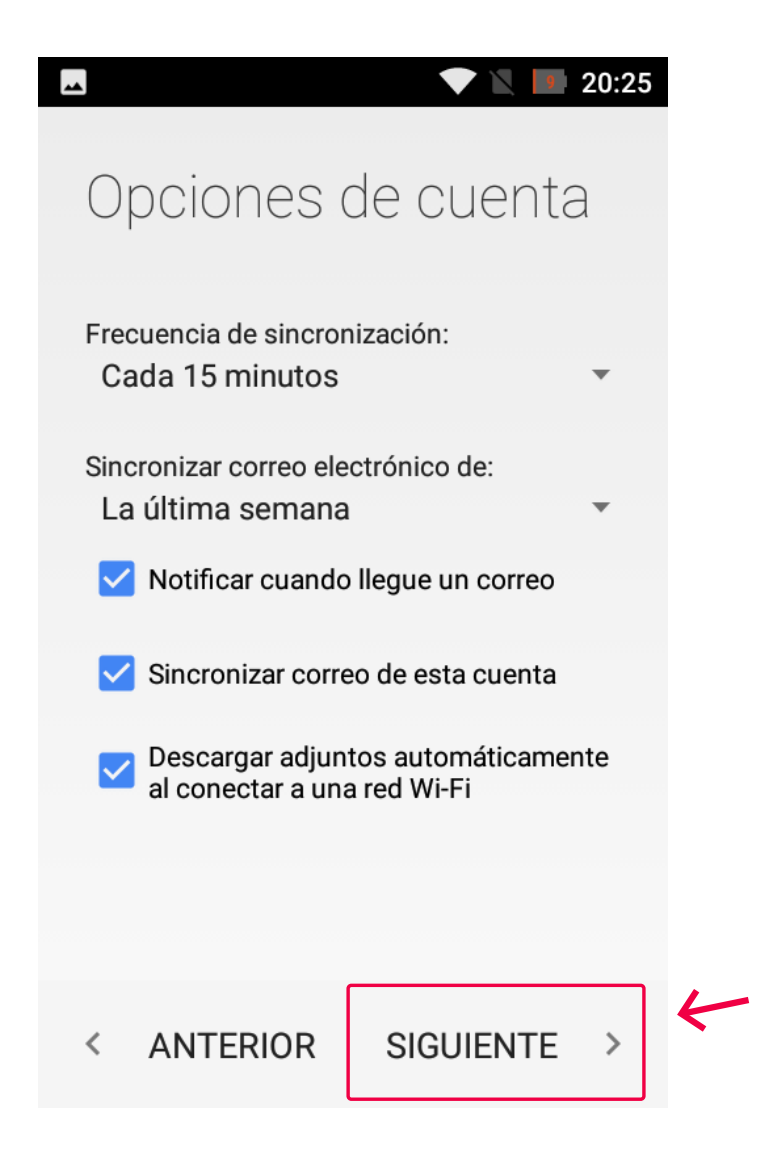

Como último paso se confirma la configuración de la cuenta de correo, puedes asignar un nombre a la cuenta de correo usada y el nombre que aparecerá en los mensajes enviados. Al pulsar el botón siguiente habremos terminado de configurar todo.

| Tu cuenta ya está<br>configurada y en<br>breve verás tu<br>correo. |
|--------------------------------------------------------------------|
| Asigna un nombre a esta cuenta (opcional)                          |
| Tu nombre (en los mensajes enviados)                               |
|                                                                    |
| SIGUIENTE >                                                        |

#### **5° OPCION** Configurar cuenta correo **GSUITE en IPHONE**

### Ve a **"Ajustes" -> "Cuentas y contraseñas"** y pulsa **añadir cuenta**

| •••• vod      | afone ES 4G 12:46<br>Ajustes | <b>64 %</b> |
|---------------|------------------------------|-------------|
|               |                              |             |
| → 🔋           | Cuentas y contraseñas        | >           |
|               | Correo                       | >           |
|               | Contactos                    | >           |
|               | Calendario                   | >           |
|               | Notas                        | >           |
| •<br>•<br>•   | Recordatorios                | >           |
|               | Teléfono                     | >           |
|               | Mensajes                     | >           |
|               | FaceTime                     | >           |
| 6             | Mapas                        | >           |
| w + commenter | Brújula                      | >           |
| $\checkmark$  | Safari                       | >           |
|               |                              |             |

|   | III vodafone E               | S 4G      | 12:47         | (           | • @ | 64 % | í 📃 ) |
|---|------------------------------|-----------|---------------|-------------|-----|------|-------|
|   | <b>〈</b> Ajustes             | Cuent     | as y contr    | aseñas      |     |      |       |
|   |                              |           |               |             |     |      |       |
|   | 📍 Con                        | traseña   | as de apps    | y sitios    |     |      | >     |
|   | CUENTAS                      |           |               |             |     |      |       |
|   | iCloud<br>iCloud Drive,      | Contact   | os, Notas, Sa | alud y 1 má | is  |      | >     |
|   | <b>Gmail</b><br>Mail, Contac | tos, Cale | ndarios, Nota | is          |     |      | >     |
| → | Añadir cue                   | enta      |               |             |     |      | >     |
|   |                              |           |               |             |     |      |       |
|   | Obtener d                    | atos      |               |             |     | No   | >     |
|   |                              |           |               |             |     |      |       |
|   |                              |           |               |             |     |      |       |
|   |                              |           |               |             |     |      |       |
|   |                              |           |               |             |     |      |       |
|   |                              |           |               |             |     |      |       |
|   |                              |           |               |             |     |      |       |

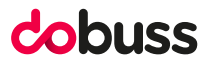

#### Pulsa en Google

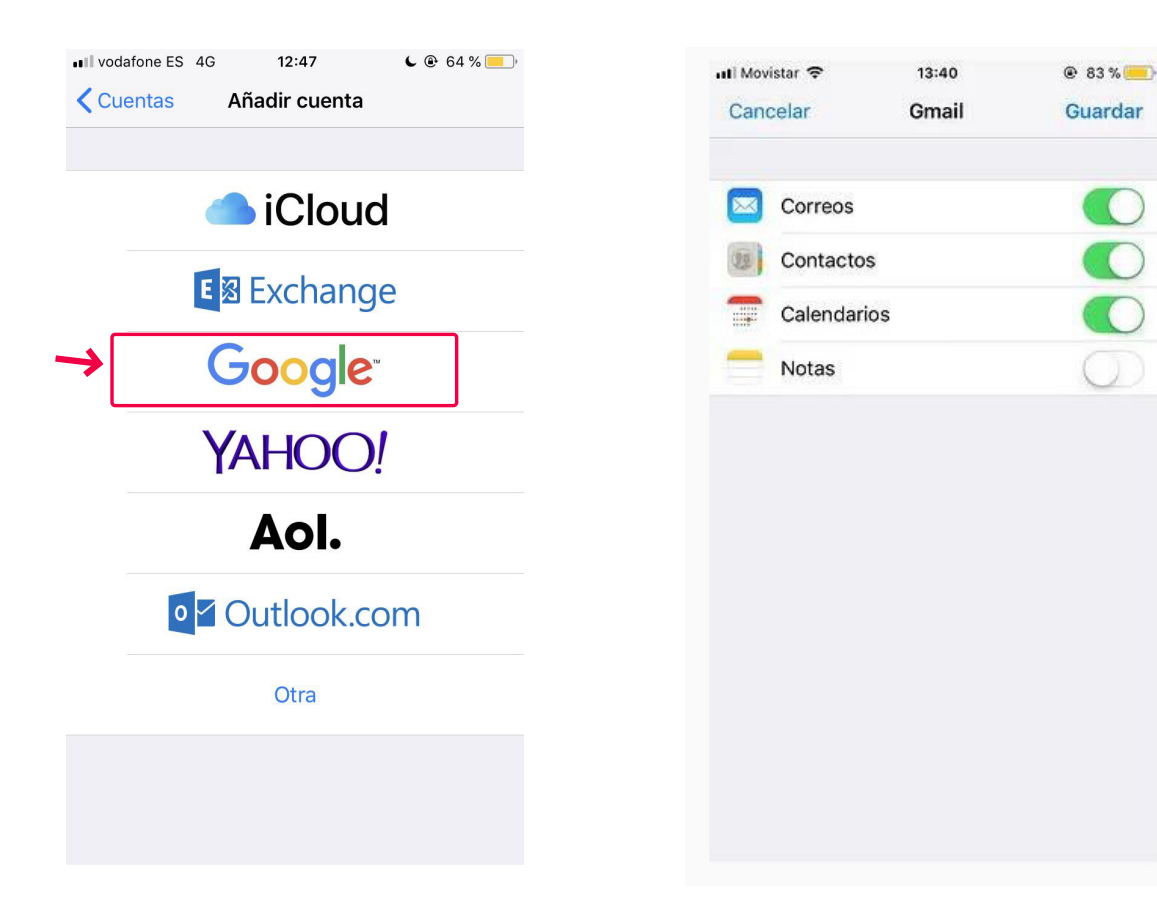

Solo tendremos que introducir la cuenta de correo en cuestión y nuestra contraseña y ya tendremos disponible nuestra cuenta de correo, en nuestro gestor de correo de Gmail

| a                   | iccounts.google.con | n                                                                                                    |
|---------------------|---------------------|----------------------------------------------------------------------------------------------------|
| Cancelar            | Gmail               |                                                                                                    |
| Google              |                     |                                                                                                    |
| Iniciar ses         | ión                 |                                                                                                    |
| Utiliza tu cuenta c | le Google           |                                                                                                    |
| Permitir que este   | iPhone acceda a tu  | correo y a otros                                                                                                    |
| datos de tu cuent   | a de Google         |                                                                                                    |
| Correo electrón     | ico o teléfono      |                                                                                                    |
| ¿Has olvidado tu    | correo electrónico? |                                                                                                    |
| Más opciones        |                     | SIGUIENTE                                                                                                    |
|                     |                     | and the second second se |

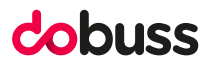

Por último, solo tendremos que comprobar que nuestra cuenta esta correctamente configurada visitando nuestro buzón de correo y viendo que aparece nuestro correo con su bandeja de entrada correspondiente.

|                         |                         | Editar |
|-------------------------|-------------------------|--------|
| В                       | uzones                  |        |
|                         | Entrada                 | 70 >   |
| *                       | VIP                     | >      |
| B                       | Borradores              | >      |
| Ø                       | Enviado                 | >      |
| $\overline{\mathbf{X}}$ | No deseado              | >      |
| Ŵ                       | Basurero                | >      |
| 2                       | Todos                   | 70 >   |
|                         | [Gmail]                 |        |
|                         | 🛅 Destacados            | >      |
|                         | Importantes             | 38 >   |
|                         | Actualizado justo ahora | R      |

Un resumen de los pasos explicados sería el siguiente:

#### Configurar Google Apps desde Mail.

- 1. Abrir la aplicación de Configuraciones
- 2. Bajar hasta donde dice Cuentas y contraseñas, entrar ahí.
- 3. Presionar donde dice Agregar cuenta
- 4. Le va aparecer diferentes tipos de proveedores de correo, seleccionar Google
- 5. Ingresar correo y contraseña, presionar siguiente
- 6. Aparecerán varios interruptores activos con las opciones que se van a sincronizar, seleccionar las que desea (calendario, contactos y correo) y **presionar Guardar**.
- 7. Finalmente, entrar a la aplicación Mail del IPhone.

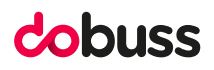

## ESPERAMOS QUE OS HAYA SERVIDO DE AYUDA.

# cobuss

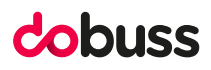